# **TH**zürich

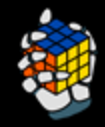

×

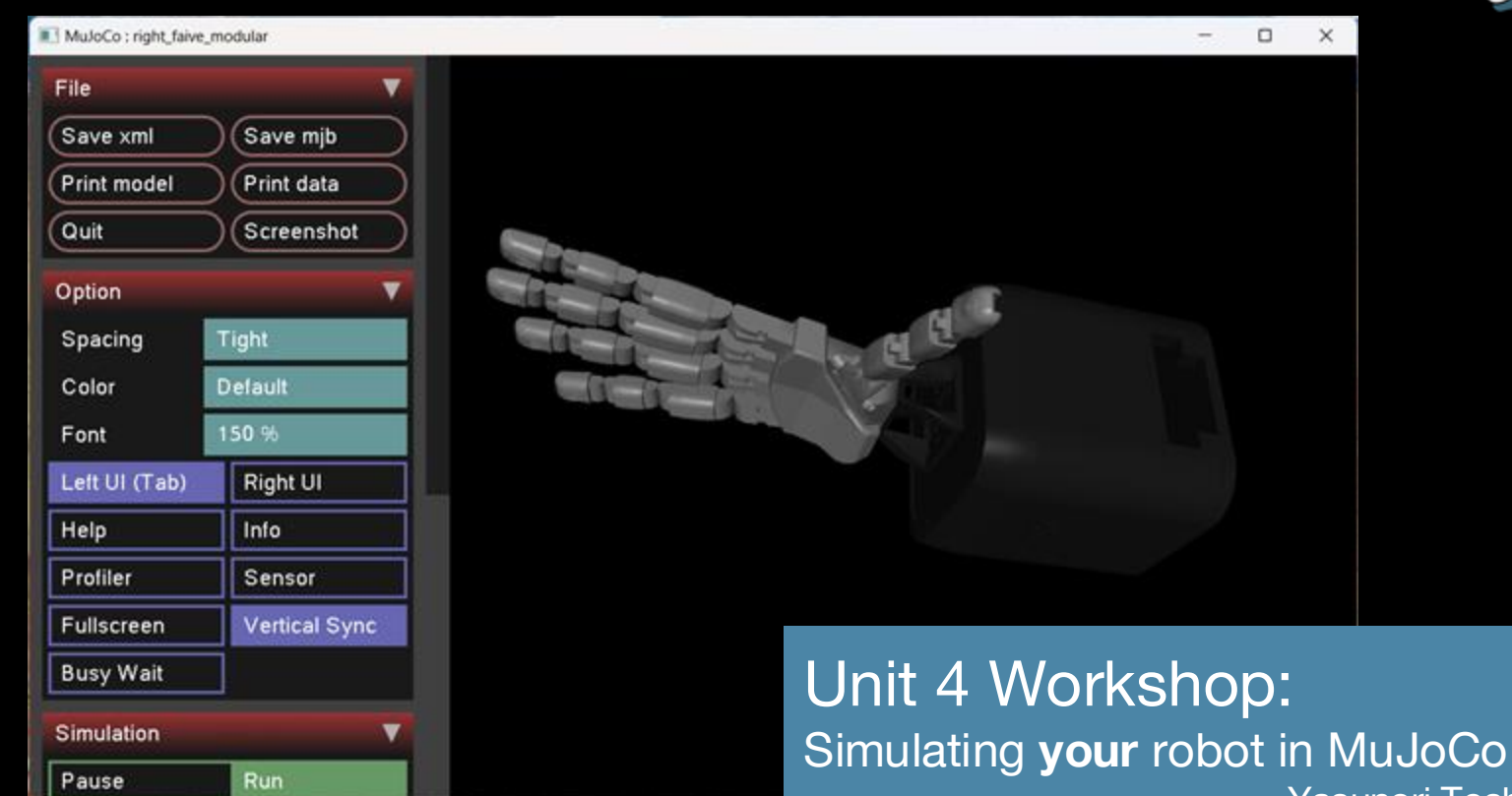

Yasunori Toshimitsu

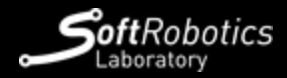

## For a more detailed blog post version of this tutorial...

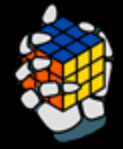

## https://yasunori.xyz/en/2024/07/13/mujoco-model-yourself.html

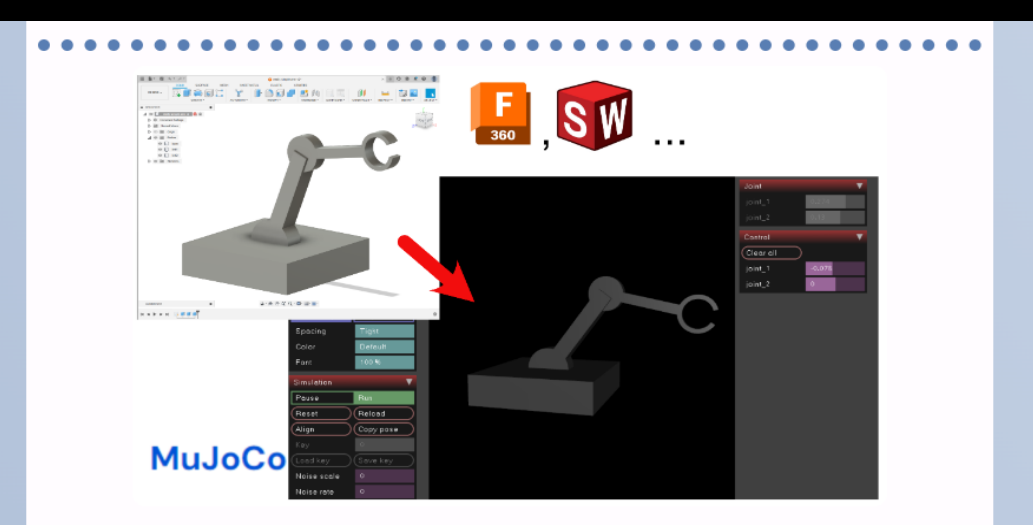

# Simulating YOUR robot in MuJoCo - how to create a MJCF file from a CAD model

2024年07月13日

So you've heard all about the cool open-source robot simulator MuJoCo, you've tried out the sample robot models (e.g. in <u>MuJoCo Menagerie</u>), and now you want to simulate **your own** robot in MuJoCo- but how to do it? MuJoCo uses the MJCF XML format for its models, and also supports the URDF format. Although some converters from CAD models directly to LIRDF models exist, but so far I've found it much easier to just write the

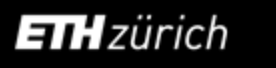

# Make the model in your favorite CAD software

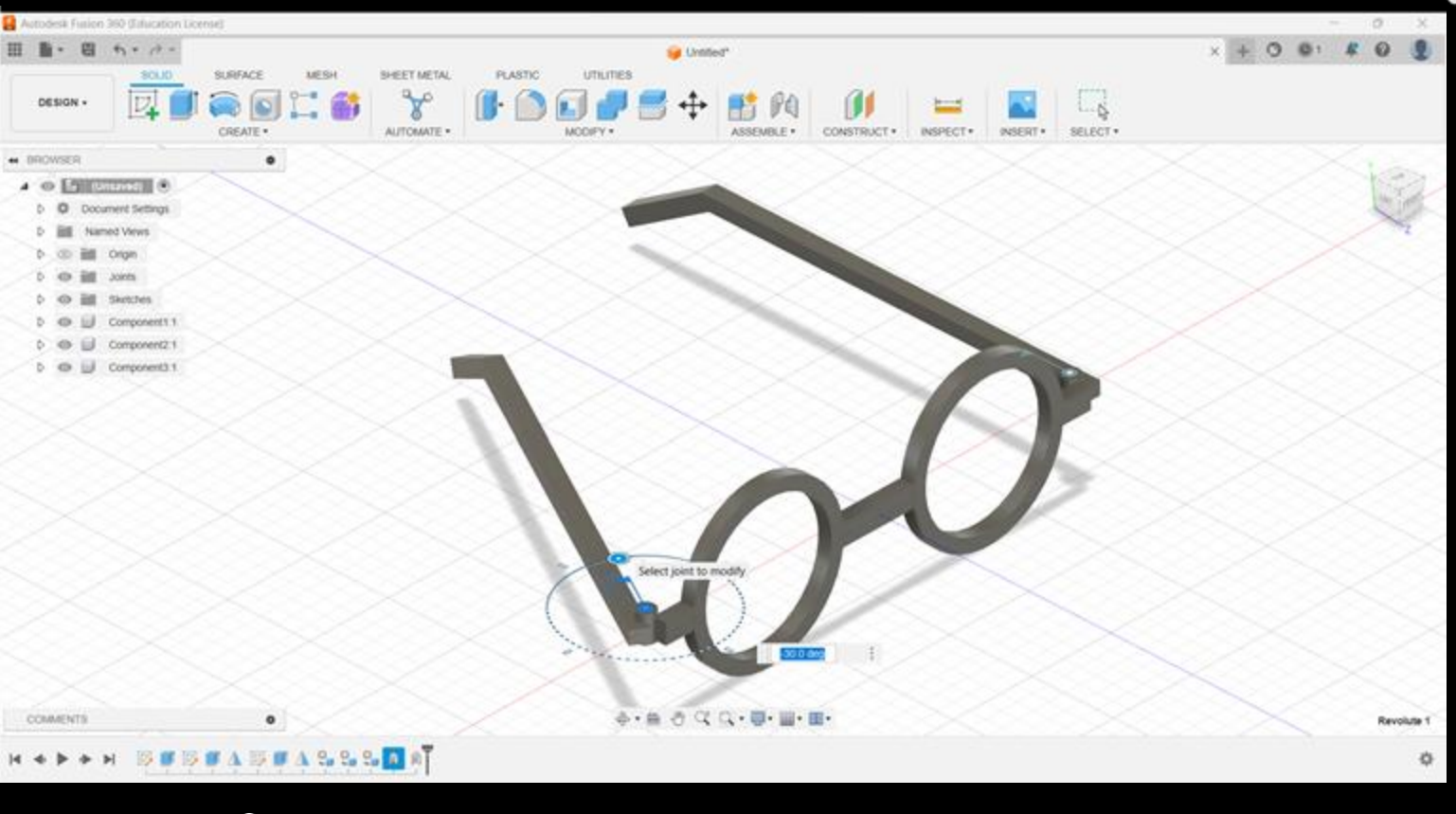

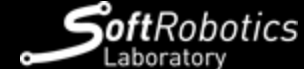

**ETH** zürich

# Export STL

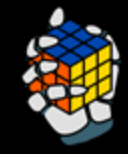

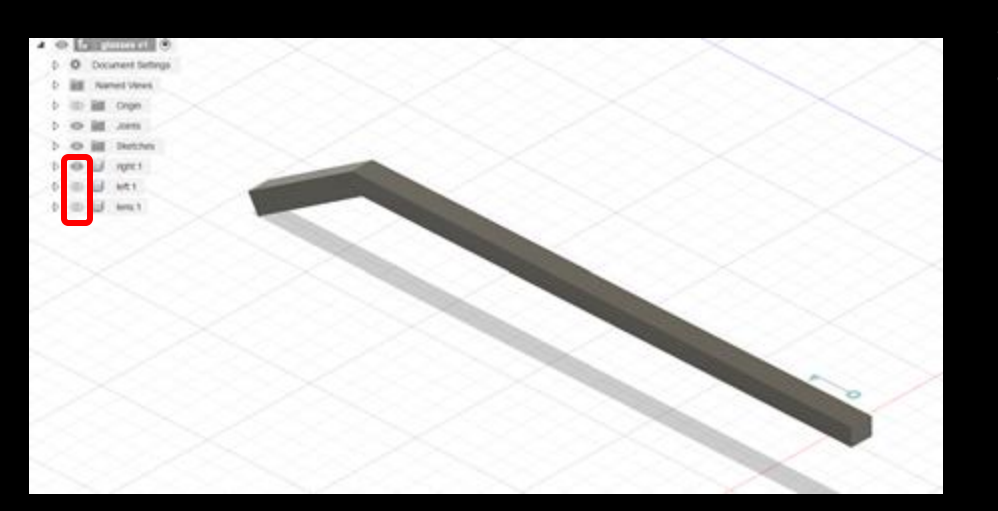

I've found it much easier if all the STLs are in the same global frame- to do that, (at least for Fusion 360)

- 1. Hide all the components except for the one you want to export
- 2. Export as STL
- 3. Repeat for each body

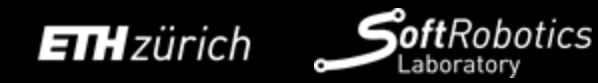

# Start writing the XML!

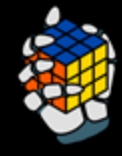

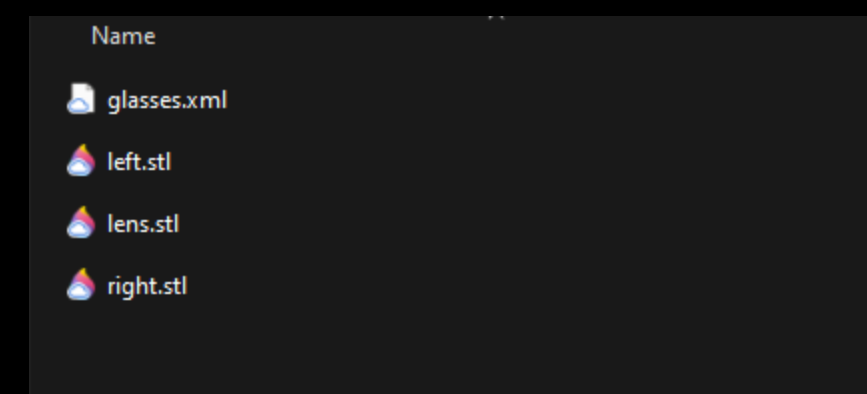

- The official documentation is your friend
  - <u>https://mujoco.readthedocs.io/en/late</u> <u>st/XMLreference.html</u>

- Check that your model works in the ./simulate program time to time

 Version control (git) is definitely recommended so you can revert back to the last working state

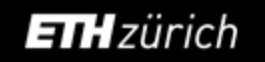

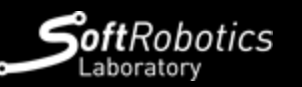

# Some tips for writing XML

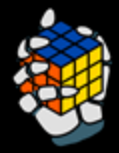

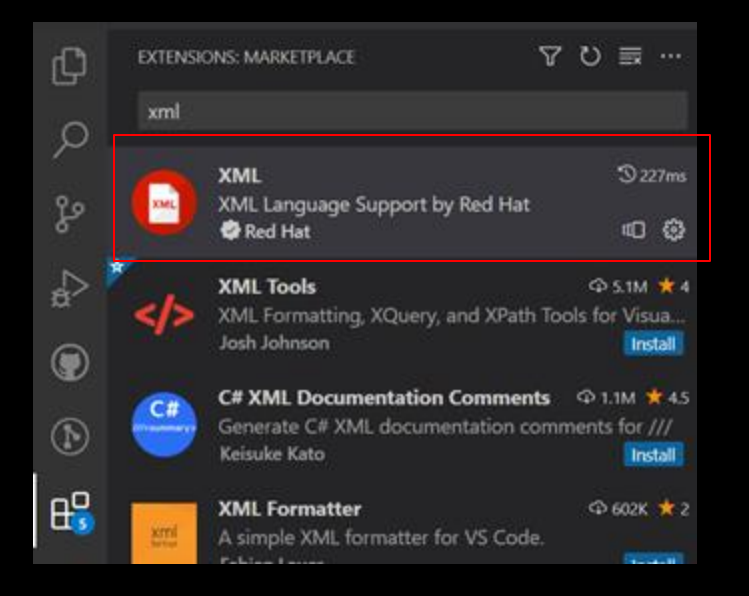

All tags must be properly closed

Use indentation to visualize the tag structure

Editor tools can help- for VSCode,

- Install XML extension
- In editor, ctrl-shift-p to open commands, and "format with" -> "XML" to apply automatic indentation

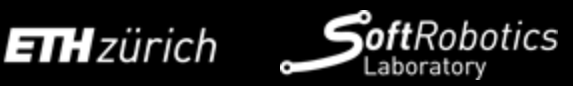

## Add mesh geometries

```
<mujoco model="glasses">
        <mesh name="right mesh" file="right.stl" scale="0.001 0.001 0.001"/>
        <mesh name="lens mesh" file="lens.stl" scale="0.001 0.001 0.001"/>
    </asset>
        <body name="glasses body">
            <geom type="mesh" mesh="lens mesh"/>
            <geom type="mesh" mesh="right mesh"/>
        </body>
    </worldbody>
```

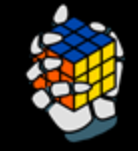

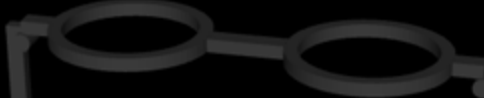

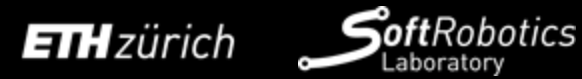

## Add hinge joint

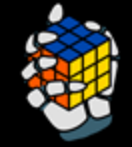

## <mujoco model="glasses">

### <asset>

<mesh name="right\_mesh" file="right.stl" scale="0.001 0.001 0.001"/>

<mesh name="lens\_mesh" file="lens.stl" scale="0.001 0.001 0.001"/>

### </asset>

### <worldbody>

<body name="glasses\_body">

<geom type="mesh" mesh="lens\_mesh"/>

## <body name="right\_body">

| <joint< th=""><th><pre>name="right_joint" pos="-0.067</pre></th><th>0 -0.0043" axis="0 1</th><th>0" limited="true"</th><th>damping="0.01"</th><th>range="-90 0"/&gt;</th><th>-</th></joint<> | <pre>name="right_joint" pos="-0.067</pre> | 0 -0.0043" axis="0 1 | 0" limited="true" | damping="0.01" | range="-90 0"/> | - |
|----------------------------------------------------------------------------------------------------|-------------------------------------------|----------------------|-------------------|----------------|-----------------|---|
| <geom td="" ·<=""><td>type="mesh" mesh="right_mesh"/&gt;</td><td></td><td></td><td>Joint</td><td></td><td>V</td></geom>                                                                      | type="mesh" mesh="right_mesh"/>           |                      |                   | Joint          |                 | V |
|                                                                                                    |                                           | 8                    |                   | right joint    | -0.5            |   |
|                                                                                                    |                                           |                      |                   | <b>j</b>       |                 |   |
|                                                                                                    |                                           |                      |                   | Control        |                 |   |
|                                                                                                    |                                           |                      |                   |                |                 |   |
|                                                                                                    |                                           |                      |                   | Clear all      |                 |   |
|                                                                                                    |                                           |                      |                   |                |                 |   |
|                                                                                                    |                                           |                      |                   |                |                 |   |
|                                                                                                    |                                           |                      |                   |                |                 |   |
| <b>an</b> zürich                                                                                                    |                                           |                      |                   |                |                 |   |

## Add actuators

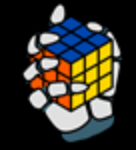

```
<mujoco model="glasses">
       <mesh name="right mesh" file="right.stl" scale="0.001 0.001"/>
       <mesh name="lens mesh" file="lens.stl" scale="0.001 0.001"/>
   <worldbody>
       <body name="glasses body">
           <geom type="mesh" mesh="lens mesh"/>
           <body name="right body">
               <joint name="right joint" pos="-0.067 0 -0.0043" axis="0 1 0" limited="true" range="-90 0" damping="0.01"/>
               <geom type="mesh" mesh="right mesh"/>
```

</mujoco>

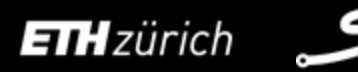

Robotics

## Add the left side as well, and use the <default> tag to clean up redundancies

### <mujoco model="glasses">

- <compiler angle="radian"/>
- <option collision="predefined"/>
- <default:
  - <position ctrllimited='true' ctrlrange='0 1.57' kp="0.1"/>
  - <joint type="hinge" limited='true' axis='0 1 0' range="0 1.57" damping="0.01"/>
    <geom type="mesh"/>
- </default>

### <as set >

<mesh name="right\_mesh" file="right.stl" scale="0.001 0.001 0.001"/>
<mesh name="left\_mesh" file="left.stl" scale="0.001 0.001 0.001"/>
<mesh name="lens\_mesh" file="lens.stl" scale="0.001 0.001 0.001"/>

</asset>

### <worldbody>

- <body name="glasses\_body">
- <geom mesh="lens\_mesh"/>
- <body name="left\_body">
- <joint name="left\_joint" pos="0.067 0 -0.0043" axis="0 1 0"/>
  - <geom mesh="left\_mesh"/>
- </body
- <body name="right\_body"</pre>
- <joint name="right\_joint" pos="-0.067 0 -0.0043" axis="0 -1 0"/</pre>
- <geom mesh="right\_mesh"/>
- </body
- </body3
- </worldbody
- <actuator
  - <position name="left\_actuator" joint="left\_joint"/</pre>
- <position name="right\_actuator" joint="right\_joint"/>
- </ac
- </mujoco>

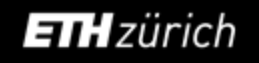

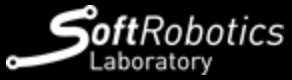

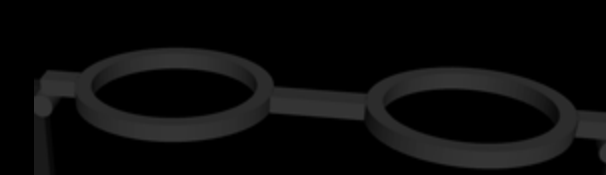

| Joint         | T         |
|---------------|-----------|
| left_joint    |           |
| right_joint   |           |
| Control       | V         |
| Clear all     | $\supset$ |
| left_actuator | 0         |
| right_actuato | 0         |

## Check the mass

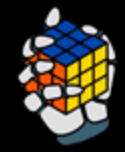

## https://mujoco.readthedocs.io/en/latest/XMLreference.html#body-geom

By default, the mass will be calculated from the geom assuming density of water

I recommend setting the mass in the <geom> to the actual measured mass- then the rotational moment of inertia will automatically be calculated based on the geom's shape.

Visualizing the inertia will show the inertia box, helping you verify the mass settings.

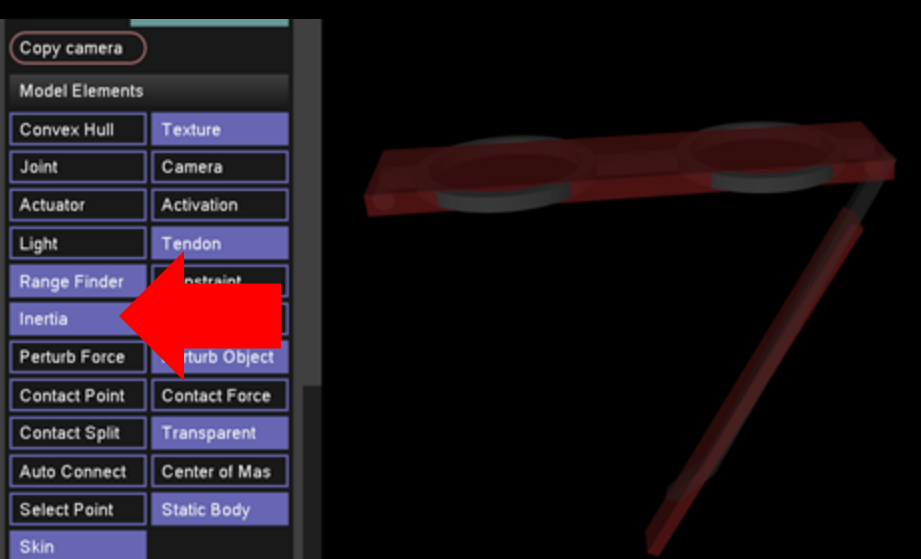

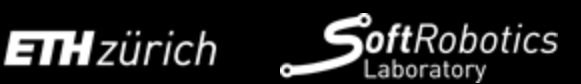

## Check for contacts

Check if there are no interferences between neighboring bodies

Or, you can just choose to ignore all contact with <option collision="predefined"/>

(this setting was deprecated in MuJoCo 3; use

https://mujoco.readthedocs.io/en/latest/XMLreference.html#option-flag-contact instead)

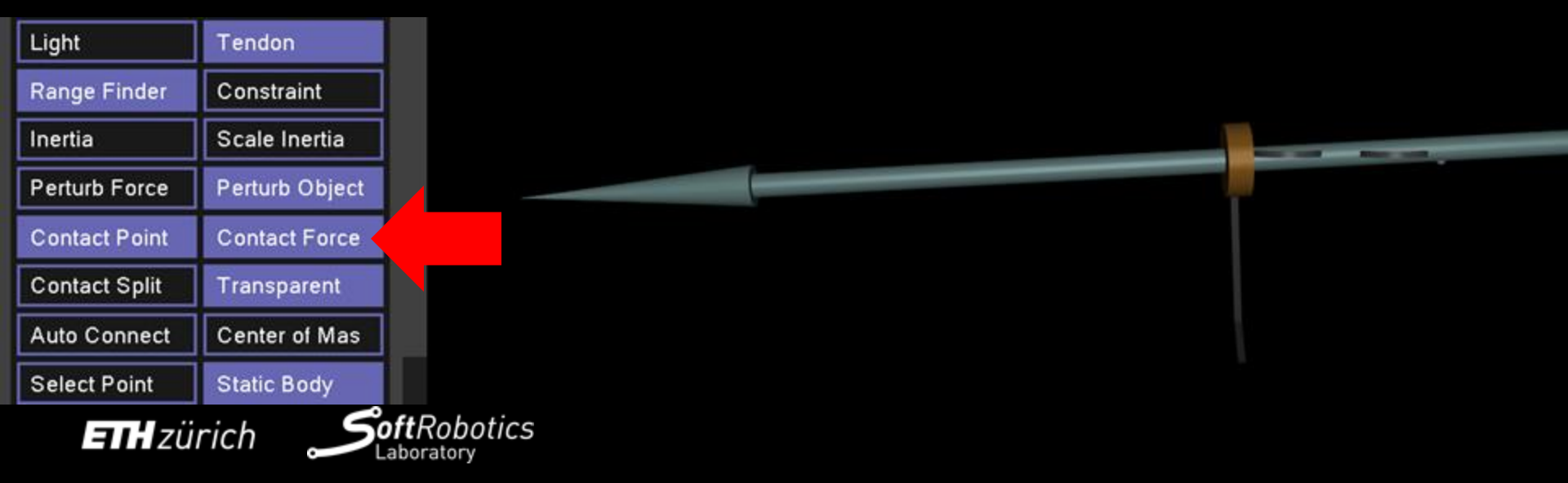

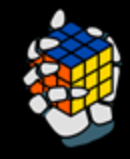

# If the mesh is too large...

Close Holes

Convex Hull Create Solid Wreframe

Ctrl+F

.

٠

Alpha Complex/Shape

**Global Align Menhes** ICP Between Meshes

Marching Cubes (RIMLS)

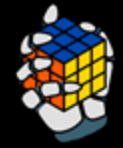

### MeshLab 2022.02 - (Project, 1)

| lde | <b>L</b> dit | Fiters | Render    | Vew        | Windows. | Tools | Help |
|-----|--------------|--------|-----------|------------|----------|-------|------|
| Ň   | -            | - Ap   | ply ther  |            |          |       |      |
|     |              | Sh     | ow curren | e filter s | kript.   |       |      |

| Selection                                    |
|----------------------------------------------|
| Oeaning and Repairing                        |
| Create New Mesh Layer                        |
| Remesting, Simplification and Reconstruction |
| Polygonal and Quad Mesh                      |
| Color Creation and Processing                |
| Smoothing, Fairing and Deformation           |
| Quality Measure and Computations             |
| Normals, Curvatures and Orientation          |
| Mesh Layer                                   |
| Raster Layer                                 |
| Range Map                                    |
| Point Set                                    |
| Sampling                                     |
| Texture                                      |
| Camera                                       |
| Other                                        |
|                                              |

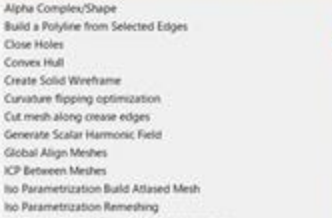

× 1 5 8

### to Parametrization transfer between meshes to Parametrization: Main Marching Cubes (APSS)

Mesh Boolean: Difference Mesh Boolearc Interaction Mesh Boolean: Symmetric Difference (XDR) Mesh Boolean: Union Planar flipping optimization Points Cloud Movement Refine User-Defined Remeshing: Isotropic Explicit Remeshing Select Crease Edges Simplification: Clustering Decimation

### Simplification: Edge Collapse for Marching Cube meshes Simplification: Quadric Edge Collapse Decimation

Simplification: Quadric Edge C Simplification: Quadric Edge Collapse Decimation Subdivision Surfaces: Butterfly: Gargolity a mesh using a quadric based edge-collapse strateg Subdivision Surfaces: Catmoll-F variant of the well known Garland and Heckbert simplification Subdivision Surfaces: LS3 Loog algorithm with different weighting schemes to better cope w Subdivision Surfaces: Loop ration andd planar/degenerate quadrics areas. Subdivision Surfaces: Midpoint See: M. Carland and F. Heckbert. Surface Reconstruction: Ball Pr Surface Simplification Using Quadric Error Metrics (pdf) Surface Reconstruction: Screet In Proceedings of SIGGRAPH 97. Surface Reconstruction: VCG Tri to Quad by 4-8 Subdivision In to Qued by smart briangle p (Filter Meshing) Turn into Quad-Dominant mestr Turn into a Pure-Triangular mesh Uniform Mesh Resampling

## Reduce the number of faces in meshlab

## https://www.meshlab.net/

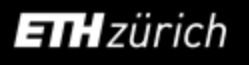

NO NINERIN

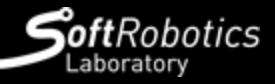

Vertex Attribute Seam Voronci Filtering

## Some considerations to make it compatible with IsaacGym

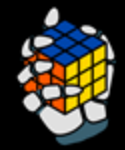

IsaacGym supports MJCF, but their implementation is half-baked and **not all models that work in MuJoCo will work in IsaacGym**.

→ for a sneak peek of user reported issues: <u>https://forums.developer.nvidia.com/search?q=MJCF</u>

Here are some things that we found won't work in IsaacGym (there may be more)

- Spatial tendons (like the ones used in tendon\_arm/arm26.xml)
- Collisions can only be calculated for STL meshes (and primitive geoms) and not other mesh types?
- When multiple joints are in the same body, the order in the MJCF file may not be respected (or it may even be completely ignored)

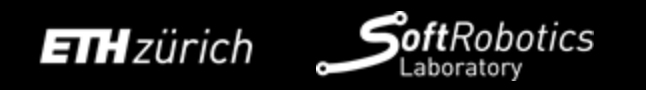

## Your task: simulate your robot in MuJoCo

obotics

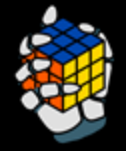

Must definitely be done before Unit 8, where you will load the model into IsaacGym

If in doubt about what parameters to set, refer to the Shadow Hand model and Faive Hand model

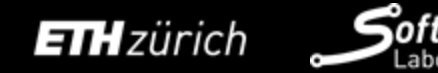

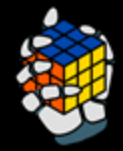

https://github.com/srl-ethz/faive\_gym\_oss/tree/main/assets/faive\_hand\_p0 : Faive Hand model

https://github.com/NVIDIA-Omniverse/IsaacGymEnvs/tree/main/assets/mjcf : sample MJCF models used in IsaacGymEnvs

The above two models will definitely work in IsaacGym

https://github.com/google-deepmind/mujoco\_menagerie : various high-quality MJCF files

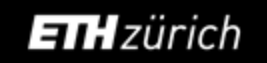

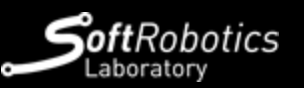